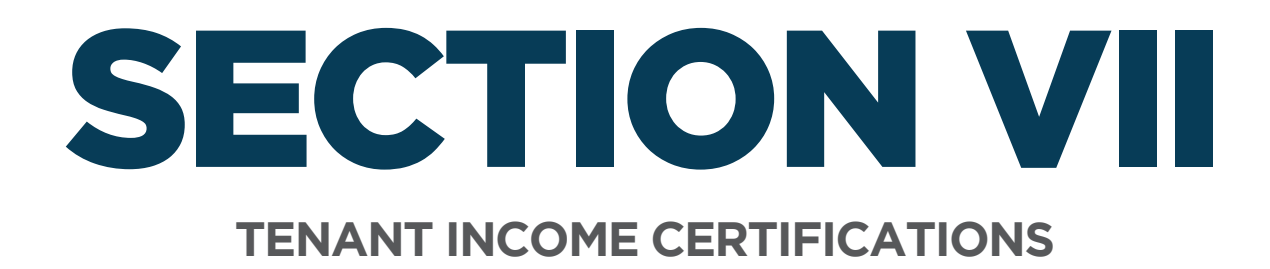

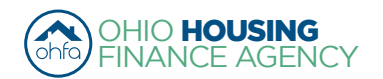

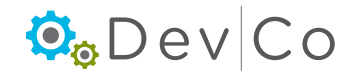

# **VII. TENANT INCOME CERTIFICATIONS**

- This section can be broken down into:
  - A. Event Details- Manually Adding TICs (current Move-ins & Recerts)
  - B. Compliance Checks Errors and Warning
  - C. Viewing & Printing the Tenant Income Certification (TIC)
  - D. Other Event Updates
  - E. Entering Historic Move-in Events

# A. Event Details- Manually Adding TICs (current Move-ins & Recerts)

Important considerations before getting started:

- If your initial information is not in DevCo, please let us know by using the DevCo Helpdesk at <a href="https://devco.ohiohome.org/devcoinquiries">https://devco.ohiohome.org/devcoinquiries</a>
- All new move-ins need a full certification
- · For Housing Tax Credits, a student status needs to be completed every year
- For HOME, follow the HOME recert schedule
- A version of the Tenant Income Certification (TIC) appears ready to be completed
- If you use Housing Tax Credit (HTC) compliance software you can upload your Tenant Information using the produced XML Files
  - Dates should import correctly based on the dates already in your HTC compliance software (See Section VIII. Using the Data Import Function (XML Upload) for more information on uploading from HTC compliance software)

| Return to Property Listing            | Event Details          |           |                                     |                |
|---------------------------------------|------------------------|-----------|-------------------------------------|----------------|
| Manage Users                          | Event Detailo          |           |                                     |                |
| View Documents                        | Unit #                 | 614       |                                     |                |
| TEST- Woodland Run-PC                 | Number of Bedrooms     | Studio    | Square footage                      | 0              |
|                                       | Event Date Step 2      | 1/6/2016  | Initial Move-in                     | 1/6/2016       |
| ± 606<br>± 607                        | Event Type             | Move In 🗸 | Step 3                              | Program Unit 🗸 |
| <b>■</b> 608                          | Utility Allowance      | ~         | Allowance Amount                    | 0              |
| ■ 609<br>■ 610                        | Total Household Income | 20000.00  | Household Income at Move-in         | 20000.00       |
| ± 611     ± 612                       | Rent Level %           | 60% 🗸     | Income Level %                      | 60%            |
| ■ 613                                 | Tenant Rent Portion    | 400.00    | Federal Rental Assist Amount        | 0.00           |
| Add New Event<br>Move In - 01/06/2016 | Population Served      | None V    | Non-Federal Rental Assist<br>Amount | 0.00           |
| 15                                    | Is Disabled            |           | Rental Assist Type                  | N/A 🗸          |
|                                       | HH Member Count        | 1         | Rental Assist Source                | N/A 🗸          |
|                                       | All Student House      | No 🗸      | Student Count                       | 0              |
|                                       |                        | LIHTC     |                                     |                |
|                                       | Funding Program        | HOME      | Student Explanation                 | N/A 🗸          |

# Step 1: Select: Add New Event

# Step 2: Enter the correct event date.

- Event date year must be the same as the certification reporting year you selected at the Property Listing Screen
- If you change to a different effective date while filling out your TIC, you will lose the information you are entering. You will either get a blank TIC or the last TIC entered

e.g., 3/17/2013 Event for Tiffin Acres would *have* to be entered under Tiffin Acres effective date 2013

• Tenant events must be added chronologically.

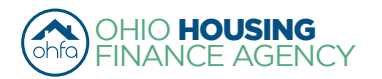

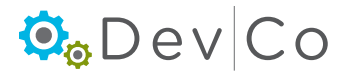

| Properties Assigned to you: |          |          |                       |               |           |   |
|-----------------------------|----------|----------|-----------------------|---------------|-----------|---|
| Property Name 🛛 🏹           | Eff Date | Status 🗸 | Award Number          | Num Buildings | Num Units | * |
| Forest G. Run (TEST)        | 2013     | Active   | F-A-10-999-99, 199999 | 2             | 5         |   |
| Forest G. Run (TEST)        | 2014     | Active   | F-A-10-999-99, 199999 | 2             | 5         |   |
| Lindbergh Estates (Test)    | 2013     | Active   | 070050                | 3             | 13        |   |
| Lindbergh Estates (Test)    | 2014     | Active   | 070050                | 3             | 13        |   |

NOTE: For acq/rehab projects with in-place residents the "move-in" date will be the date the tenant was qualified for the HTC program.

#### Step 3: Select: Event Type from dropdown

- · Fields to enter information into DevCo will vary based on the type of the event selected
- Select: either Move-in or Recertify (See Sect VII. D. Other Event Updates for more details on other types of events)
  - If the date or event type are incorrect you will need to restart the process of adding a new event.

| Event Details          |                               |                                     |                  |  |
|------------------------|-------------------------------|-------------------------------------|------------------|--|
| Unit #                 | 614                           |                                     |                  |  |
| Number of Bedrooms     | Studio                        | Square footage                      | 0                |  |
| Event Date             | 12/6/2015                     | Initial Move-in                     | 12/6/2015        |  |
| Event Type             |                               | Unit Identity                       | Program Unit 🗸 🗸 |  |
| Utility Allowance      | Move In<br>Move Out           | Allowance Amount                    | 0.0              |  |
| Total Household Income | Recertify<br>Transfer Out     | Household Income at Move-in         | 0.00             |  |
| Rent Level %           | Composition Update            | Income Level %                      | 18%              |  |
| Tenant Rent Portion    | Rent Update<br>Student Update | Federal Rental Assist Amount        |                  |  |
| Population Served      | None V                        | Non-Federal Rental Assist<br>Amount |                  |  |

- A Move-in Event must be entered in DevCo online before any other type of event entered for a unit
  - If a move-in event is missing from the system, you will need to enter it from the original reporting year that the move-in occurred (See Sect VII. E. Entering Historic Move-in Events for more details)

#### Step 4: Correctly Identify the Unit Identity

· Should be listed as Program Unit unless it is a market unit or a type of employee unit

#### Step 5: Select: Utility Allowance from dropdown

- Allowance Amount will automatically populate once selection is made
- Make sure Utility Allowances are entered and available from the dropdown box
- If the utility allowance is missing go back to Property Details screen to enter utility allowance (See Section V. Adding UAs)

#### Step 6: Skip Total Household Income this will automatically populate from income calculation

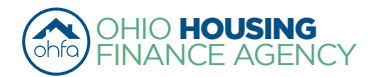

|                    | Return to Property List     | ting                    | Event Details          |          |   |                                     |              |        |
|--------------------|-----------------------------|-------------------------|------------------------|----------|---|-------------------------------------|--------------|--------|
|                    | Manage Users                |                         |                        |          |   |                                     |              |        |
|                    | View Documents              |                         | Unit #                 | 614      |   |                                     |              |        |
|                    | E TEST- Woodland R          | un-PC                   | Number of Bedrooms     | Studio   |   | Square footage                      | 0            |        |
|                    | ■ OH-88-02000 E OH-88-02001 |                         | Event Date             | 1/6/2016 |   | Initial Move-in                     | 1/6/2016     |        |
|                    | ■ 606                       |                         | Event Type             | Move In  | ~ | Unit Identity                       | Program Unit | •      |
|                    | <b>■</b> 608                |                         | Utility Allowance      |          | ~ | Allowance Amount                    | 0            |        |
|                    | <b>■</b> 610                | 01                      | Total Household Income | 20000.00 |   | Household Income at Move-in         | 20000.00     |        |
|                    | 国 611<br>国 612              | Step 7                  | Rent Level %           | 60%      | ~ | Income Level %                      | 60%          | Step 7 |
|                    | ■ 613                       | Step 8                  | Tenant Rent Portion    | 400.00   |   | Federal Rental Assist Amount        | 0.00         | Step 9 |
|                    | Add Nev<br>Move In          | w Event<br>- 01/06/2016 | Population Served      | None     | ~ | Non-Federal Rental Assist<br>Amount | 0.00         |        |
| Bomindor: Topon    | t roopining                 |                         | Is Disabled            |          |   | Rental Assist Type                  | N/A 💊        | •      |
| Remnuer. Terran    | it receiving                |                         | HH Member Count        | 1        |   | Rental Assist Source                | N/A 💊        | •      |
| subsidy that is Pr | oject-                      |                         | All Student House      | No 🗸     |   | Student Count                       | 0            |        |
| based enter the    | enant Rent                  |                         |                        |          |   |                                     | L            |        |
| Portion as the To  | tal Tenant                  |                         |                        | MILIHIC  |   |                                     |              |        |
| Payment            |                             |                         | Funding Program        | Шноме    |   | Student Explanation                 | N/A          | ~      |

# Step 7: Choose Rent and Income Level % from the dropdown boxes

- 30% is the default rent and income level for Add New Events
- If you have a different Rent Level than what is listed, list it in the Notes box and choose the closest corresponding Rent Level %

i.e. If you have a 42% rent limit, you would add to the notes: "42% Rent Limit \$\_\_\_\_\_ (the amount)", under the Rent Level % dropdown box you would choose 50% because it is the next greatest rent level %

• They appear based on the funding source in DevCo, e.g. HTC, HOME

| Income: |  |
|---------|--|
|---------|--|

| MTSP |     | HERA Special | HOME |  |  |
|------|-----|--------------|------|--|--|
|      | 18% | 18%          |      |  |  |
|      | 30% | 30%          |      |  |  |
|      | 35% | 35%          |      |  |  |
|      | 50% | 50%          | 50%  |  |  |
|      | 60% | 60%          |      |  |  |
|      | 80% |              |      |  |  |

#### Rent:

| MTSP | HERA Special | HOME           |
|------|--------------|----------------|
| 18%  | 18%          | Low Rent- 50%  |
| 30%  | 30%          | High Rent- 65% |
| 35%  | 35%          |                |
| 50%  | 50%          |                |
| 60%  | 60%          |                |
| 80%  |              |                |

Note: For more information on HERA Special and the rent & income limits please see the current Income and Rent Limit Implementation Memo (http://www.ohiohome.org/compliance/incomelimits.aspx)

# Step 8: Add Tenant Rent Portion

- If the tenant is receiving subsidy in the form of a Housing Choice Voucher, enter their portion of the rent as calculated by the local Public Housing Authority (PHA).
- If the tenant is receiving subsidy that is project-based through either the local PHA or from HUD, then enter the amount listed as the Tenant Rent (TR) as indicated on their 50058 or 50059. If due to low Tenant Payment (TTP) and a high Utility Allowance (UA), the resident is a negative renter that gets Utility Reimbursement check, please use \$0 for the rent and list the correct UA for the unit.

# Step 9: Add Rental Assistance Amount, Type and Source

- Types: Property Based or Tenant Based
- Sources: Rural, Section 8 Project Based, HOME, Other, TC, Section 8 Tenant Based
- If no assistance, mark zero for the amount and N/A for the type of source

# Step 10: Enter: HH Member Count

# Step 11: Select: Funding Program

- Note: if funding programs are not selected, the compliance checks in DevCo will not function properly.
- If a property has Housing Tax Credits (LIHTC) it must be checked on every unit
- For other funding types they should be checked based on what OHFA programs the household is qualifying for

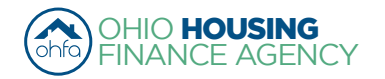

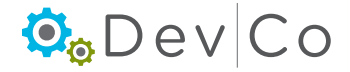

• All funding types that the household is qualifying for should be selected

#### Step 12: As applicable; enter: Special Needs Code, Is Disabled, and student household fields

#### Step 13: Select: Add Member

- Enter Household member information
- · Student Status needs to be entered
- Gender must be filled, if unknown select N/A
- Race, Ethnicity, and Special Needs must be filled in if that information has been disclosed. If undisclosed, do not assume.
- "Hispanic or Latino" and "is Disabled" check boxes <u>must</u> be filled in if that information has been disclosed. If undisclosed, <u>do</u> <u>not assume</u>.
- When entering unborn children all fields must be completed for the social security number, all zeroes can be used and the birth date must be entered with a current or previous date. Both fields can be updated once the information is known.
- Skip Current Income this will automatically populate from income calculation

#### Step 14: Select: Add Non-Asset Income

Use the dropdown to select the tenant(s) for which you are adding income and enter information

#### Step 15: Select: Add Asset Income

· Use the dropdown to select the tenant(s) for which you are adding income and enter information

#### Step 16: Select: Calculate Total Household Income and Member Income

• Once you select Calculate Total Household and Member Income, the total income will automatically populate to the Total Household Income (at top) and Household Member Current Income (by household member) fields

# Step 17: Select: Update

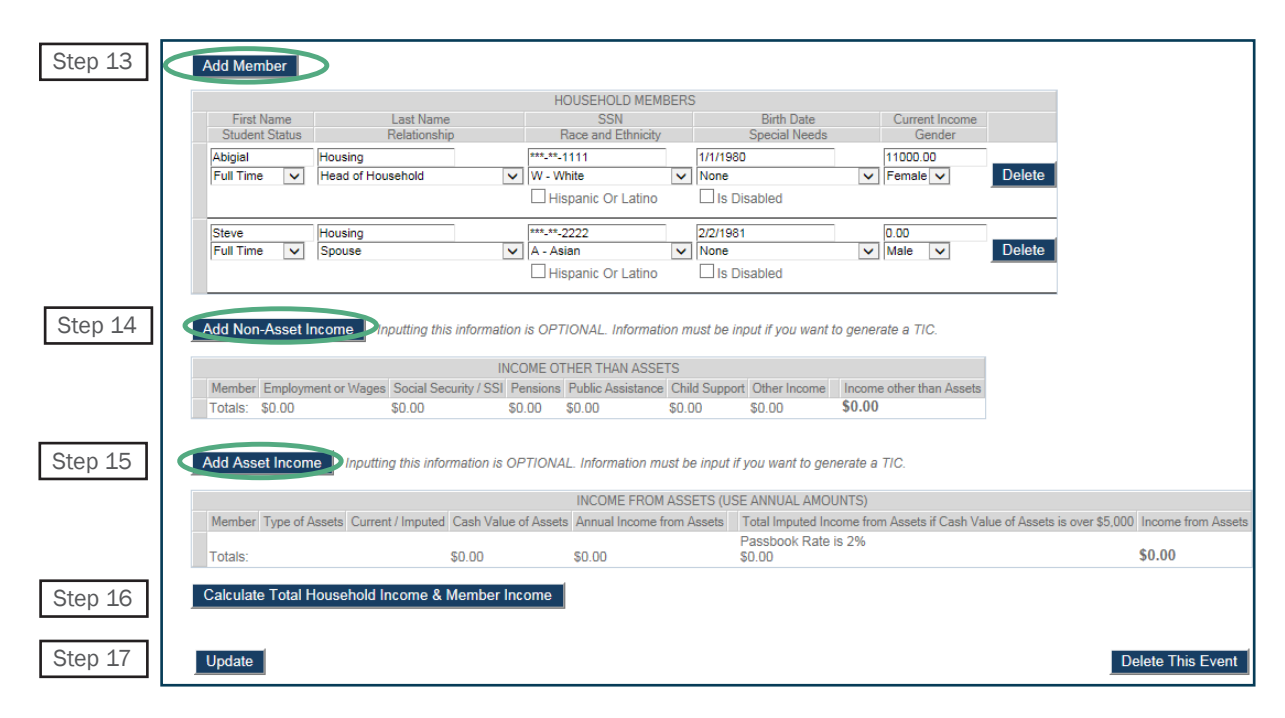

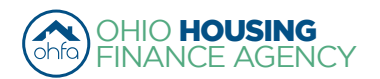

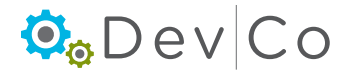

## Step 18: Must manually enter Household Income at Move-in

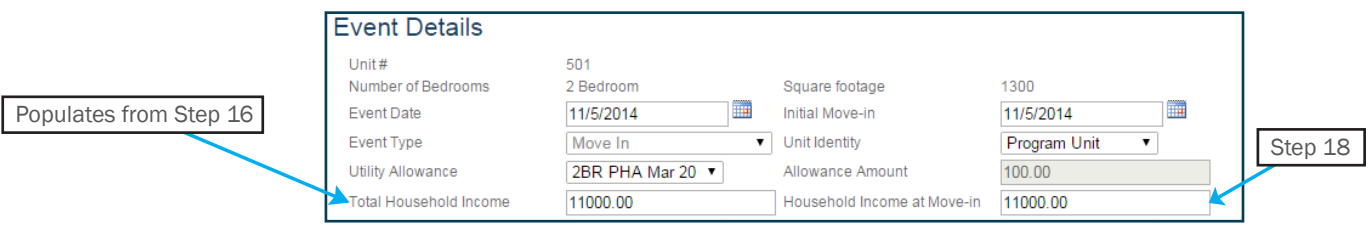

Note: Skip this step when completing a **Recertification**. The field will be greyed out and can not be edited at that time.

#### Step 19: Select: Update

# B. Compliance Checks - Errors and Warning

## Step 20: Correct any errors and warnings that might have occurred

Same errors/warnings that are linked to the Properties Details Screen in **Section VII.** 

- Errors Will not let you finalize your project at the end of the year; reflects mostly items not entered
- · Warnings Will let you finalize; reflects items that may be an issue

# **Categories of Errors and Warnings**

#### **Building**

#### - Error

Building Does Not Have A County Selected

#### **Dates**

#### - Error

- Event Date is Not in Selected Certification Year
- Initial Move-In Date is Required
- Event Date is Required

#### **Event Type**

#### - Error

- Event Type is Required
- Event Type is Transfer and No Building is Selected
- Event Type is Transfer and No Unit is Selected

## **Funding Program**

- Error
  - Funding Program Required When Unit is not Market Rate

#### Income

#### - Error

- Total Household Income is Required
- Household Income at Move-in is Required
- Income Level is Required
- All Members Must have An Income Entered
- Income Level is Not Valid for the Funding Program
- Household Members Income Exceeds Household
- Income (e.g. user forgot to select calculate)
   Income Less Than Member Income Total

### Warning

- $\circ$   $\;$  Total Household Income is Zero
- Income Exceeds County AMI Income Schedule
- Income Exceeds 140%

# <u>Rent</u>

- Errors
   Rent Level is Required
  - Tenant Rent Portion is Required
  - Rent Level is Not Valid for the Funding Program
  - Allowable Rent Exceeded
- Warnings
  - Tenant Rent Portion is Zero

#### **Rental Assistance**

- Errors
  - Rental Assistance Amount is Required
  - Rental Assistance Source is Required
  - Rental Assistance Type is Required
  - Rental Assistance Type is Required when Amount is Greater than Zero

# <u>Student</u>

- Errors
  - Student Count is Required
  - Student Household Status is Not Indicated
  - Student Explanation is Required
  - All Student Household, Student Explanation is Required
  - Students Listed Exceeds Student Count

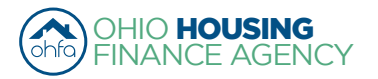

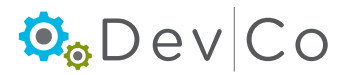

# **Tenant Information**

- Errors
  - Member With Special Needs, Household Needs Not Selected
  - Special Needs is Required
  - HH Member Count Must be Greater than 0
  - Head of Household Required With Last Name
  - There can Only be One Head of Household
  - There can Only be One Adult Co-Tenant
  - Household Members Listed Exceeds Member Count
  - All Members Must Have Relationship to Head of Household Entered
  - All Members Must Have a Last Name Entered
  - Household Special Needs Selected, Member with Special Needs Not Selected
  - Household Count Does Not Match Member Count

## **Utility Allowance**

- Errors
  - Utility Allowance is Required
  - Utility Allowance Not Selected
- Warnings
  - A More Current Utility Allowance is Available -Utility Allowance is Zero (e.g. user did not enter a current utility allowance in the data base.)
  - Allowance Amount is Not Equal to the Selected Utility Allowance

# Step 21: Re-Select: Update after making the corrections

\*\*\* Notice it now lists the TIC in the Side Panel with Event Type and Effective Date

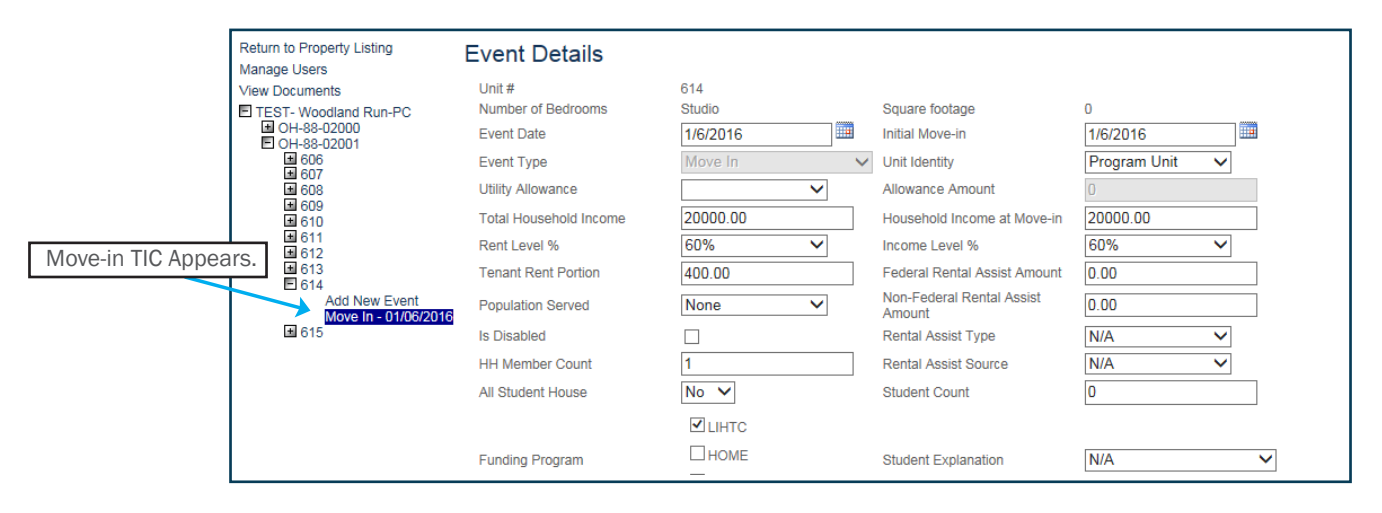

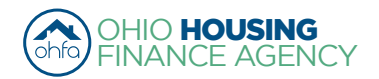

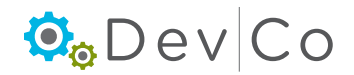

# C. Viewing & Printing the Tenant Income Certification (TIC)

# Step 22: Select: View TIC

| Return to Property Listing | Event Detaile                |                                     |                                      |                           |                                               |                                   |
|----------------------------|------------------------------|-------------------------------------|--------------------------------------|---------------------------|-----------------------------------------------|-----------------------------------|
| Manage Users               | Event Details                |                                     |                                      |                           |                                               |                                   |
| View Documents             | Unit #                       | 614                                 |                                      |                           |                                               |                                   |
| TEST- Woodland Run-PC      | Number of Bedrooms           | Studio                              | Square footage                       | 0                         |                                               |                                   |
| OH-88-02000                | Event Date                   | 1/6/2016                            | Initial Move-in                      | 1/6/2016                  |                                               |                                   |
| ■ 606                      | Event Type                   | Move In                             | Unit Identity                        | Program Unit 🗸            |                                               |                                   |
| ± 607                      | Litility Allowance           |                                     | Allowance Amount                     | 0                         |                                               |                                   |
| ■ 609                      | Ounty Anowance               | *                                   | Allowance Anount                     | 0                         |                                               |                                   |
| ± 610                      | l otal Household Income      | 20000.00                            | Household Income at Move-in          | 20000.00                  |                                               |                                   |
| ■ 612                      | Rent Level %                 | 60%                                 | Income Level %                       | 60%                       |                                               |                                   |
| ± 613                      | Tenant Rent Portion          | 400.00                              | Federal Rental Assist Amount         | 0.00                      |                                               |                                   |
| Add New Event              | Population Served            | None 🗸                              | Non-Federal Rental Assist            | 0.00                      |                                               |                                   |
| Move In - 01/06/2016       | le Disabled                  |                                     | Rental Assist Type                   | N/A N                     |                                               |                                   |
|                            |                              |                                     |                                      | N/A *                     |                                               |                                   |
|                            | HH Member Count              | 1                                   | Rental Assist Source                 | N/A 🗸                     |                                               |                                   |
|                            | All Student House            | No 🗸                                | Student Count                        | 0                         |                                               |                                   |
|                            |                              | ✓ LIHTC                             |                                      |                           |                                               |                                   |
|                            |                              | Пноме                               |                                      |                           |                                               |                                   |
|                            | Funding Program              |                                     | Student Explanation                  | N/A V                     |                                               |                                   |
|                            |                              | Financial Adjustment                |                                      |                           |                                               |                                   |
|                            |                              |                                     | Notes                                |                           | 1                                             |                                   |
|                            |                              |                                     |                                      | ^                         |                                               |                                   |
|                            |                              |                                     |                                      | ~                         |                                               |                                   |
|                            |                              |                                     |                                      |                           | ]                                             |                                   |
|                            | Add Mombor                   |                                     |                                      |                           |                                               |                                   |
|                            | Add Weinber                  |                                     |                                      |                           |                                               |                                   |
|                            |                              | HOU                                 | SEHOLD MEMBERS                       |                           |                                               |                                   |
|                            | First Name<br>Student Status | Last Name<br>Relationship Rac       | SSN Birth                            | Date Current Income       |                                               |                                   |
|                            | Joe Brown                    | ***-**-000                          | 12/23/1975                           | 20000.00                  |                                               |                                   |
|                            | Non-Student V Head of Head   | ousehold 🗸 A - Asian                | V None                               | V Male V                  | Delete                                        |                                   |
|                            |                              | 🗌 Hispa                             | nic Or Latino 🛛 Is Disabled          |                           |                                               |                                   |
|                            |                              |                                     |                                      |                           |                                               |                                   |
|                            | Add Non Asset Income         | Inputting this information is OPTIO | IAL Information must be input if w   | want to consiste a TIC    |                                               |                                   |
|                            | Add Non-Asset Income         | inputting this mornation is OF nor  | IAL. Information must be input if yo | u want to generate a 116. |                                               |                                   |
|                            |                              |                                     | INCOME C                             | THER THAN ASSETS          |                                               |                                   |
|                            | Member                       | Employment or Wages Social Se       | ecurity / SSI Pensions               | Public Assistance C       | hild Support Other Income                     | Income other than Assets          |
|                            | Joe Brown 🗸                  | 11000.00 0.00                       | 0.00                                 | 0.00 0.00                 | 0.00                                          | Delete                            |
|                            | Totals:                      | \$11000.00 \$0.00                   | \$0.00                               | \$0.00 \$0.00             | \$0.00                                        | \$11000.00                        |
|                            |                              |                                     |                                      |                           |                                               |                                   |
|                            | Add Asset Income Input       | ting this information is OPTIONAL   | nformation must he input if you wa   | nt to generate a TIC      |                                               |                                   |
|                            | Add A Soci meetine mpor      |                                     | normation made be input if you wa    | n to generate a mo.       |                                               |                                   |
|                            |                              |                                     | INCOME FROM ASSE                     | TS (USE ANNUAL AMOUNTS)   |                                               |                                   |
|                            | Member                       | Type of Assets Current / Imputed Ca | sh Value of Assets Annual Income fr  | om Assets Total Imputed   | Income from Assets if Cash Value of Assets is | s over \$5,000 Income from Assets |
|                            | Joe Brown 🗸                  | Checking Current v 20               | 0.00                                 | Delete                    |                                               |                                   |
|                            |                              |                                     |                                      | Passbook Ra               | te is 0.0600%                                 | <b>AA AA</b>                      |
|                            | Totals:                      | \$2                                 | 00.00 \$0.00                         | \$0.00                    |                                               | \$0.00                            |
|                            | Calculate Total Household    | Income & Member Income              |                                      |                           |                                               |                                   |
|                            |                              |                                     |                                      |                           |                                               |                                   |
|                            | -                            |                                     |                                      |                           |                                               |                                   |
|                            | Hee Ame                      | punt                                |                                      |                           |                                               |                                   |
|                            | Non-Optional Charges         | 0.00                                |                                      |                           |                                               |                                   |
|                            |                              |                                     |                                      |                           |                                               |                                   |
|                            | Update                       |                                     |                                      |                           | Vie                                           | ew TIC Delete This Event          |
|                            |                              |                                     |                                      |                           |                                               |                                   |

# Step 23: View information added to the TIC

- Depending on your internet browser, you will have one of three printing options:
  - $\circ$   $\,$  Option A: A PDF version of the TIC will automatically open to print
  - Option B: Use the Export to PDF button (floppy disk icon), which will manual open a PDF to print
- The Rent and Income Limits are calculated

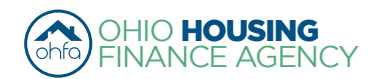

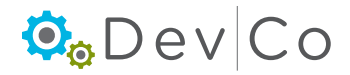

| All move-in and<br>recertification Tenant<br>Income Certifications<br>used for the Housing Tax                                                                                              |                                                 | v C                           | ¢ [<br>O                            | .00% 🗸                                                                                                    |                                     | Find  <br>Tenar                 | Next R                                                                                                    | ne Ce                              | a rtification                                                       |
|----------------------------------------------------------------------------------------------------|-------------------------------------------------|-------------------------------|-------------------------------------|----------------------------------------------------------------------------------------------------|-------------------------------------|---------------------------------|----------------------------------------------------------------------------------------------------|------------------------------------|---------------------------------------------------------------------|
| Credits (LIHTC) display the<br>max income and max rent<br>limit amount based on the<br>40-60 or 20-50 set-aside<br>selection made on the<br>8609s. HERA Special<br>limit are used as peeded | Move In<br>Current Household Size: 1<br>Unit: 2 |                               |                                     | Move-In Date: 04/08/2013<br>Tiffin Acres dba Salmon<br>Project Name: Chase Acres Test<br># Bedrooms: Square Footage:<br>200 |                                     | Cert<br>Salmon<br>t Buik<br>Add | Certification Date: 04/08/2013<br>Building ID#: OH-07-11111<br>Address: 123 Meigs Way, Columbus, OH<br>43220<br>County: FRANKLIN |                                    | 13<br>ay, Columbus, OH                                              |
| if they apply to a property.                                                                                                    |                                                 |                               | 2                                   | 7                                                                                                    | 00                                  |                                 |                                                                                                    |                                    |                                                                     |
|                                                                                                    |                                                 |                               | PAI                                 | RT II - HOUSE                                                                                                    | EHOLD COMPO                         | SITION                          |                                                                                                    |                                    |                                                                     |
|                                                                                                    | Last Name                                       |                               | First Name<br>and<br>Middle Initial | Gender                                                                                                    | Relation<br>to<br>Head of Hou       | ship<br>usehold                 | Date of Birth                                                                                                    | F/T<br>Student                     | Last Four digits<br>Social Security<br>or Alien<br>Registration No. |
|                                                                                                    | Crickett                                        |                               | Jimmy                               | Female                                                                                                    | Head of Ho                          | usehold                         | 04/16/1987                                                                                                    | N                                  | 6789                                                                |
|                                                                                                    |                                                 |                               |                                     |                                                                                                    |                                     |                                 |                                                                                                    |                                    |                                                                     |
|                                                                                                    | PART III - INCOME OTHER THAN ASSETS             |                               |                                     |                                                                                                    |                                     |                                 |                                                                                                    |                                    |                                                                     |
|                                                                                                    | Member                                          | (A)<br>Employment<br>or Wages | (B)<br>Social Security<br>/SSI      | (C)<br>Pensions                                                                                                    | (D)<br>Public<br>Assistance         | (E)<br>Child<br>Support         | (F)<br>Other<br>Income                                                                                                    | Income                             | (G)<br>other than Assets                                            |
|                                                                                                    | Crickett, Jimmy 6789                            | 12,345.00                     | 0.0                                 | 0.0                                                                                                    | 0.00                                | 0.00                            | 0.00                                                                                                    |                                    |                                                                     |
| <b>Option B</b> : Export to PDF                                                                                                    | Totals                                          | 12,345.00                     | 0.0                                 | 0.0                                                                                                    | 0.00                                | 0.00                            | 0.00                                                                                                    |                                    | \$12,345.00                                                         |
|                                                                                                    |                                                 |                               | PART IV - INCO                      | ME FROM A                                                                                                    | SSETS (USE AI                       | NNUAL AM                        | OUNTS)                                                                                                    |                                    |                                                                     |
|                                                                                                    | Member                                          | (H)<br>Type of<br>Assets      | (I)<br>Current/<br>Imputed          | (J)<br>Cash Value<br>of Assets                                                                                              | (K)<br>Annual Income<br>from Assets | Tota<br>from Ass                | (L)<br>al Imputed Inco<br>sets if (J) is ove                                                                                     | ome<br>er \$5,000                  | (M)<br>Income from<br>Assets                                        |
|                                                                                                    | Totals                                          |                               |                                     |                                                                                                    |                                     | times cur                       | un<br>rent passbook n                                                                                                    | der \$5,000<br>ate of 2% =<br>0.00 | \$0.00                                                              |
|                                                                                                    |                                                 | PAR                           | V-TOTAL AN                          | INUAL HOUS                                                                                                    | SEHOLD INCOM                        | E FROM A                        | LSOURCES                                                                                                    |                                    |                                                                     |
|                                                                                                    |                                                 |                               |                                     |                                                                                                    |                                     |                                 | ERANKLING                                                                                                    | untu 1 🖬                           | usehold Members                                                     |
|                                                                                                    | INCOME FROM A                                   | LL SOURCES                    | \$12,                               | 345.00                                                                                                    | 1                                   |                                 | Cartification (                                                                                                    | Date:                              | 04/08/2013                                                          |
|                                                                                                    | Add (G) a                                       | nd (M)                        | 26%                                 | AMGI                                                                                                    | <b>_</b>                            |                                 | Income L                                                                                                    | .imit:                             | \$28,880.00                                                         |
|                                                                                                    | Meets Incom                                     | e Restriction a               | t: (                                | 30%                                                                                                    |                                     |                                 |                                                                                                    |                                    |                                                                     |

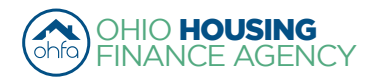

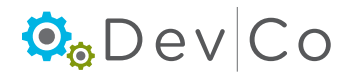

|                                                                                                    | PAR                                                                                                    | RT VI - RENT                                                                                                    |                                                                                                    |
|----------------------------------------------------------------------------------------------------|----------------------------------------------------------------------------------------------------|----------------------------------------------------------------------------------------------------|----------------------------------------------------------------------------------------------------|
|                                                                                                    |                                                                                                    | Other Non-Ontional Charges:                                                                                                    | \$0.00                                                                                                    |
| Tenant Paid Rent:                                                                                                    | \$123.00                                                                                                    | Housing Assistance Payment                                                                                                    | \$458.00                                                                                                    |
| Utility Allowance:                                                                                                    | \$127.00                                                                                                    | Rent Assistance Type:                                                                                                    | Property Based                                                                                                    |
| GROSS RENT FOR UNIT:                                                                                                    |                                                                                                    | Rent AMI%                                                                                                    | Unit meets rent restriction at                                                                                                    |
| (Tenant Paid Rent + Utility Allowance)                                                                                                    | \$250.00                                                                                                    | 16%                                                                                                    | 60%                                                                                                    |
| Maximum Rent Limit for this unit:                                                                                                    | \$927.00                                                                                                    |                                                                                                    |                                                                                                    |
|                                                                                                    | PART VI - S                                                                                                    | STUDENT STATUS                                                                                                    |                                                                                                    |
| Are all occupants full time students?                                                                                                    | No                                                                                                    | Student Explanation:                                                                                                    | N/A                                                                                                    |
|                                                                                                    | PART VI - DEMOG                                                                                                    | GRAPHIC INFORMATION                                                                                                    |                                                                                                    |
| Race of Head of Household: Asian                                                                                                    |                                                                                                    | Is there a disabled household member                                                                                                    | er? No                                                                                                    |
| Ethnicity of Head of Household: Not Hispa                                                                                                    | nic/Latino                                                                                                    | Was anyone in the household homele                                                                                                    | ess at application? No                                                                                                    |
|                                                                                                    |                                                                                                    |                                                                                                    |                                                                                                    |
| The information on this form will be used to determine                                                                                                    | SIG<br>e maximum income eliqi                                                                                                    | NATURES<br>bility. I/We have provided for each person(s) set f                                                                                                    | orth in Part II acceptable                                                                                                    |
| The information on this form will be used to determine<br>erification of current anticipated annual income. IW<br>ew member moving in. IWe agree to notify the land<br>under penalties of perjury. I/we certify that the inform<br>urther understands that providing failse representatio<br>erimination of the lease agreement.<br>We certify that the information in this tenant certifica-<br>formation contained in this tenant certification form                                                                                                    | sig<br>e maximum income eligi<br>ke agrete to notify the lan<br>diord immediately upon a<br>ation<br>ns he<br>icon for t<br>prior to the certification of                                                                   | INATURES<br>billy. (We have provided for each person(s) set<br>dird immediately upon any member of the hous<br>any member becoming a full time student.<br>: Using the print<br>he first time.<br>tion dates. Shou<br>date, IWe agree to immediately notify manageme                                                                                                    | orth in Part II acceptable<br>ehold moving out of the unit or any<br>ur knowledge. The undersigned<br>rmation may result in the<br>ald there be any change in any<br>nt of the changes.                                                                                                    |
| The information on this form will be used to determin<br>erification of current anticipated annual income. IW<br>new member moving in. IWe agree to notify the land<br>Inder penahies of perjury. Iwe certify that the inform<br>uther understands that providing failse representatio<br>ermination of the lease agreement.<br>We certify that the information in this tenant certification<br>formation contained in this tenant certification form<br>IWe certify that my/our income for the period star                                                                                                    | sign<br>e maximum income eligi<br>le agree to notify the lan<br>alord immediately upon a<br>aston<br><b>Option C</b><br>icon for t<br>tion i con for t<br>tring04/08/20                                                     | INATURES billy. IWe have provided for each person(s) set if diord immediately upon any member of the hous any member becoming a full time student. Using the print he first time. tion dates. Shou date, IWe agree to immediately notify management D13and ending04/08/2014                                                                                                    | orth in Part II acceptable<br>ehold moving out of the unit or any<br>wr knowledge. The undersigned<br>rmation may result in the<br>ald there be any change in any<br>nt of the changes.<br>is: \$12,345.00                                                                                                  |
| The information on this form will be used to determine<br>effication of current anticipated annual income. IW<br>ever member moving in. IWe agree to notify the land<br>under penalties of perjury, Iwe certify that the inform<br>uther understands that providing failse representatio<br>ermination of the lease agreement.<br>We certify that the information in this tenant certification<br>formation contained in this tenant certification form<br>I/We certify that my/our income for the period star<br>SIGNATURE OF LESSEE                                                                                                    | BIG     amaximum income eligi     k agree to notify the lan     dord immediately upon a     ation         icon for t         icon for t         itin         icon for t         itin             04/08/20          DATE     | INATURES billy. IWe have provided for each person(s) set if diord immediately upon any member of the hous any member becoming a full time student. Using the print he first time. tion dates. Shou date, IWe agree to immediately notify manageme D13 and ending 04/08/2014 SIGNATURE OF LESSEE                                                                                                    | orth in Part II acceptable<br>ehold moving out of the unit or any<br>wir knowledge. The undersigned<br>immation may result in the<br>uld there be any change in any<br>it of the changes.<br>is: \$12,345.00<br>DATE                                                                                        |
| The information on this form will be used to determin<br>reinfloation of current anticipated annual income. IW<br>new member moving in. IWe agree to notify the land<br>inder penalties of perjury. Iwe certify that the inform<br>uther understands that providing false representatio<br>ermination of the lease agreement.<br>IWe certify that the information in this tenant certifica<br>formation contained in this tenant certification form<br>IWe certify that my/our income for the period star<br>SIGNATURE OF LESSEE<br>SIGNATURE OF LESSEE                                                                                                    | BIG<br>a maximum income eligi<br>a sagree to norme eligi<br>soft of the lan<br>ation<br>icon for ti<br>icon for ti<br>prior to the certification of<br>tring 04/08/20<br>DATE<br>DATE                                       | INATURES billy. (We have provided for each person(s) set if diord immediately upon any member of the hous any member becoming a full time student. Using the print he first time. bills in the agree to immediately notify manageme bills and ending 04/08/2014 SIGNATURE OF LESSEE SIGNATURE OF LESSEE                                                                                                    | orth in Part II acceptable<br>ehold moving out of the unit or any<br>wur knowledge. The undersigned<br>irmation may result in the<br>ald there be any change in any<br>the of the changes.<br>is: \$12,345.00<br>DATE<br>DATE                                                                               |
| The information on this form will be used to determine<br>effication of current anticipated annual income. IW<br>ever member moving in. IWe agree to notify the land<br>of the penalties of perjury, IWe certify that the inform<br>ther understands that providing failse representatio<br>ermination of the lease agreement.<br>We certify that the information in this tenant certifica-<br>formation contained in this tenant certification form<br>IWe certify that my/our income for the period star<br>SIGNATURE OF LESSEE<br>SIGNATURE OF LESSEE<br>ISIGNATURE OF LESSEE                                                                                                    | signe<br>e maximum income eligit<br>la agree to notify the lan<br>alord immediately upon a<br>aston<br>Doption C<br>icon for t<br>icon for t<br>inin 04/08/20<br>DATE<br>DATE<br>s and documentation requi                  | INATURES billy. IWe have provided for each person(s) set if diord immediately upon any member of the hous any member becoming a full time student. Using the print he first time. tion dates. Shou date, IWe agree to immediately notify manageme  D13 and ending 04/08/2014 SIGNATURE OF LESSEE SIGNATURE OF LESSEE Ired to be submitted, the individual(s) named in Part II amended, and the Restrictive Covenant (if applicable                                       | orth in Part II acceptable<br>ehold moving out of the unit or any<br>wr knowledge. The undersigned<br>rmation may result in the<br>ald there be any change in any<br>nt of the changes.<br>is: \$12,345.00<br>DATE<br>DATE<br>of this Tenant Income Certification<br>), to live in a unit in this Project.  |
| he information on this form will be used to determine<br>effication of current anticipated annual income. IW<br>ew member moving in. IWe agree to notify the land<br>inder penalties of perjury. Iwe certify that the inform<br>ther understands that providing failse representatio<br>ermination of the lease agreement.<br>We certify that the information in this tenant certifica-<br>formation contained in this tenant certification form<br>IWe certify that my/our income for the period star<br>SIGNATURE OF LESSEE<br>SIGNATURE OF LESSEE<br>ased on the representations herein and upon the proof<br>are eligible under the provisions of Section 42 of the in<br>SIGNATURE OF OWNER/AGENT | BIG<br>e maximum income eligi<br>is agrete to norme eligi<br>ation<br>icon for ti<br>icon for ti<br>prior to the certification of<br>tring 04/08/20<br>DATE<br>DATE<br>s and documentation requi<br>ternal Revenue Code, as | INATURES<br>billy. (We have provided for each person(s) set if<br>dird immediately upon any member of the hous<br>any member becoming a full time student.<br>: Using the print<br>he first time.<br>tion dates. Shou<br>date, IWe agree to immediately notify management<br>013 and ending 04/08/2014<br>SIGNATURE OF LESSEE<br>SIGNATURE OF LESSEE<br>Ired to be submitted, the individual(s) named in Part II<br>amended, and the Restrictive Covenant (If applicable | orth in Part II acceptable<br>ehold moving out of the unit or any<br>wur knowledge. The undersigned<br>rmation may result in the<br>ald there be any change in any<br>th of the changes.<br>is: \$12,345.00<br>DATE<br>DATE<br>In this Tenant income Certification<br>b, to live in a unit in this Project. |

### **Step 24: After Viewing the TIC**

- Select: Return to Event Details
- This will take you back to "Event Details" for the selected unit.

| ſ | - <u>0</u> - 0 - 0 - 0 - 0 - 0 - 0 - 0 - 0 - 0 - | Ohio Housing Finance Agency | DevCo Online Management System |
|---|--------------------------------------------------|-----------------------------|--------------------------------|
|   |                                                  | Tiffin Acres dba Salmon C   |                                |
|   | Return to Event Details                          | 4 4 <b>1</b> of 1 ▷ ▷  φ    | 100% V Find   Next 🔍 🗘 🖨       |
|   |                                                  | © <sub>©</sub> Dev Co       | Tenant Income Certification    |

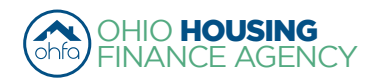

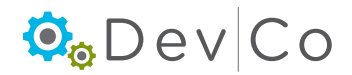

# D. Other Event Updates

Based on the type of Event selected certain fields will be grayed out and unavailable for editing.

| Event Details          |                           |                                     |              |
|------------------------|---------------------------|-------------------------------------|--------------|
| Unit#                  | 501                       |                                     |              |
| Number of Bedrooms     | 2 Bedroom                 | Square footage                      | 1300         |
| Event Date             | 12/4/2014                 | Initial Move-in                     | 11/5/2014    |
| Event Type             |                           | <ul> <li>Unit Identity</li> </ul>   | Program Unit |
| Utility Allowance      | Move In                   | Allowance Amount                    | 100.00       |
| Total Household Income | Move Out                  | Household Income at Move-in         | 11000.00     |
| Rent Level %           | Recertify<br>Transfer Out | Income Level %                      | 60% 🔻        |
| Tenant Rent Portion    | Composition Update        | Federal Rental Assist Amount        | 0.00         |
| Special Needs Code     | Student Update            | Non-Federal Rental Assist<br>Amount | 0.00         |

• Move-In - move-in of household

Update Events:

- Move-Out move-out of household
- Recertify recertification of Household
- Transfer Out household is transfering to a different unit (once transferred Event in new unit will say Transfer In)
- Composition Update addition or removal of non-head of household member
- **Rent Update** tenant portion of rent has changed
- Student Update update to DevCo confirming or changing the student status
  - Note: Student Update should only be used for HTC units

The steps described in this section cover entering a Student Update in DevCo, and the steps will be similar for all the update type of events

• If a move-in event is missing, you will need to enter it from the original reporting year that the move-in occurred (See Section VII. E. Entering Historic Move-in Events)

#### Step 1: Pick the unit you want to update using the left hand panel

#### Step 2: Select: Add New Event

| Step 5   | Non-Student V Head of Ho | usehold V A - Asia             | n V None                    | Male Delete       |
|----------|--------------------------|--------------------------------|-----------------------------|-------------------|
|          | Student Status           | Relationship Ra                | ce and Ethnicity Spe        | cial Needs Gender |
|          | Eirot Namo               | HO                             | USEHOLD MEMBERS             | irth Data         |
|          | Add Member               |                                |                             |                   |
|          |                          |                                |                             | Ç                 |
|          |                          |                                | Notes                       |                   |
|          |                          | Financial Adjustment<br>Factor |                             |                   |
|          | Funding Program          | НОМЕ                           | Student Explanation         | N/A V             |
|          | 4                        |                                |                             | Step              |
| Step 5   | All Student House        | No 🗸                           | Student Count               | 0                 |
|          | HH Member Count          | 1                              | Rental Assist Source        | N/A V             |
|          | Is Disabled              |                                | Rental Assist Type          | N/A V             |
|          | Population Served        | None V                         | Non-Federal Rental Assist   | 0.00              |
|          | Tenant Rent Portion      | 400.00                         | Federal Rental Assist Amour | it 0.00           |
|          | Rent Level %             | 60% 🗸                          | Income Level %              | 60%               |
|          | Total Household Income   | 20000.00                       | Household Income at Move-i  | n 20000.00        |
| Step 4   | Utility Allowance        | ×                              | Allowance Amount            | 0                 |
| 24.0.0.4 | Event Type               | Move In                        | Vunit Identity              | Program Unit V    |
| Step 3   | Event Date               | 1/6/2016                       | Initial Move-in             | 1/6/2016          |
|          | Unit #                   | 614                            | 0                           | 0                 |
|          |                          |                                |                             |                   |

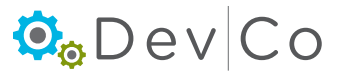

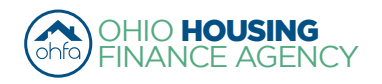

# Step 3: Add the Event Date

• Student Status needs to be updated annually for HTC

### Step 4: Choose Student Update from the Event Type dropdown box

Once you Select the Student Update Event the last certification entered information will appear.

### Step 5: Update the Student information if it has changed

- All Student House-Hold drop down: No/Yes
- Student Count
- Student Explanation
  - N/A
  - TANF Assistance
  - Job Training Program
  - Single Parent/Dependent Child
  - Married/ joint return
  - Former Foster Child
- Under Add Member: Student Status for each member of the household

### Step 6: Select: Update

**Note**: You should have a signed Student Certification in the file, this Student Update from DevCo does NOT take the place of the Student Certification in the file and does not need to be printed

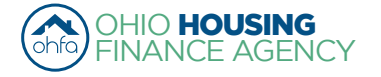

# E. Entering Historic Move-in Events

A Move-in Event must be entered in DevCo online before any other type of event entered for a unit

- If a move-in event is missing from the system you will need to enter it from the original reporting year that the move-in occurred
- · For DevCo, those move-ins that must be entered before the current year are considered historic move-ins

### Step 1: To access an older reporting year, Select: Return to Property Listings

| Return to Property Listing<br>Manage Users | Event Details          |           |                                     |                |
|--------------------------------------------|------------------------|-----------|-------------------------------------|----------------|
| View Documents                             | Unit #                 | 614       |                                     |                |
| E TEST- Woodland Run-PC                    | Number of Bedrooms     | Studio    | Square footage                      | 0              |
| OH-88-02000                                | Event Date             | 1/6/2016  | Initial Move-in                     | 1/6/2016       |
| ■ 606<br>■ 607                             | Event Type             | Move In 🗸 | Unit Identity                       | Program Unit 🗸 |
| ■ 608                                      | Utility Allowance      | ~         | Allowance Amount                    | 0              |
| ± 609<br>± 610                             | Total Household Income | 20000.00  | Household Income at Move-in         | 20000.00       |
|                                            | Rent Level %           | 60% 🗸     | Income Level %                      | 60%            |
| ■ 613                                      | Tenant Rent Portion    | 400.00    | Federal Rental Assist Amount        | 0.00           |
| Add New Event<br>Move In - 01/06/2016      | Population Served      | None 🗸    | Non-Federal Rental Assist<br>Amount | 0.00           |
| ■ 615                                      | Is Disabled            |           | Rental Assist Type                  | N/A 🗸          |
|                                            | HH Member Count        | 1         | Rental Assist Source                | N/A 🗸          |
|                                            | All Student House      | No 🗸      | Student Count                       | 0              |
|                                            |                        | ✓ LIHTC   |                                     |                |
|                                            | Funding Program        |           | Student Explanation                 | N/A 🗸          |

### Step 2: Select: Show All Owner Certifications (includes Historic Reporting Years)

• The list will expand to include previous reporting years.

#### Step 3: Check that the Status for the needed reporting year states Active

If it does not say Active, contact the DevCo Helpdesk at <u>https://devco.ohiohome.org/devcoinquiries</u> to activate that year so it can be edited

#### Step 4: Select: The correct Eff Date (Reporting Year) for the property

| Request another pro<br>My Profile                                  | operty  | Properties Listing                                                                                                    |                     |                     |                                  |               |       |  |
|--------------------------------------------------------------------|---------|----------------------------------------------------------------------------------------------------|---------------------|---------------------|----------------------------------|---------------|-------|--|
| Return To Programs                                                 | Listing | TEST - Earhart Properites (GP)<br>23 Test Street<br>Cleveland OH 43215-6906<br>Show All Reporting Pars. F<br>Properties Assigned to you: | ilter to one addres | 614-466<br>s first. | 3-4385                           |               |       |  |
|                                                                    | 1 /     | Property Name 🛛 🖓                                                                                                    | Reporting Year      | Status 🛛            | Award Number                     | Num Buildings | Num 👚 |  |
| Note: "Show All Reporting<br>Years" is graved out until filter for |         | TEST- Lindbergh Estates-PC                                                                                                    | 2015                | Monitoring          | 079900                           | 3             | 14    |  |
|                                                                    |         | TEST- Lindbergh Estates-PC                                                                                                    | 2016                | Active              | 079900                           | 3             | 14    |  |
| Property Name is used.                                             |         | TEST- Merging Projects-PC                                                                                                    | 2015                | Active              | N-B-94-9999, N-B-12-9999, 129999 | 6             | 26    |  |

#### Step 5: Select: The unit for which you are adding the historic move-in

- From this previous year, complete steps for adding a move-in event (See Section VII. A. Event Details-Manually Adding TICs)
- If the event details are all grayed out, contact the DevCo Helpdesk at <a href="https://devco.ohiohome.org/devcoinquiries">https://devco.ohiohome.org/devcoinquiries</a> to activate that year
- · Once finished, you will need to return to the current reporting year to completely any updates on the unit

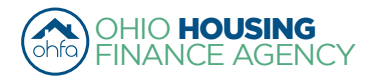

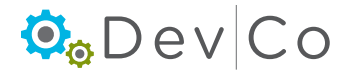